InfoSparks makes it easy for users to share, print, and download statistics.

Log into REcolorado.com using your "Professionals Login" 1 to access "CONNECT"

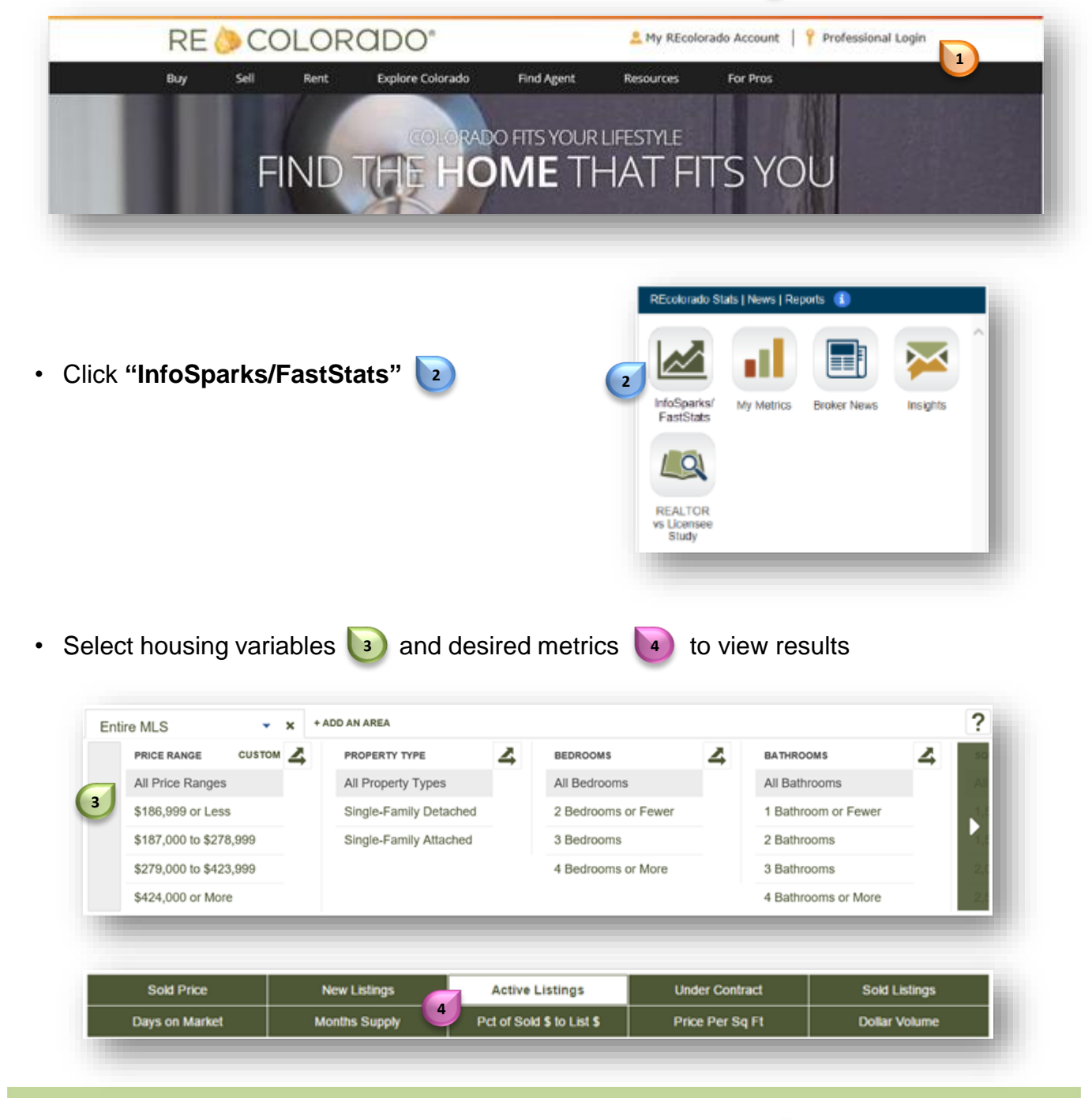

For additional support contact Customer Care 303.850.9576

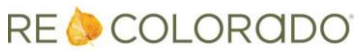

To print or share your results, click "SHARE"

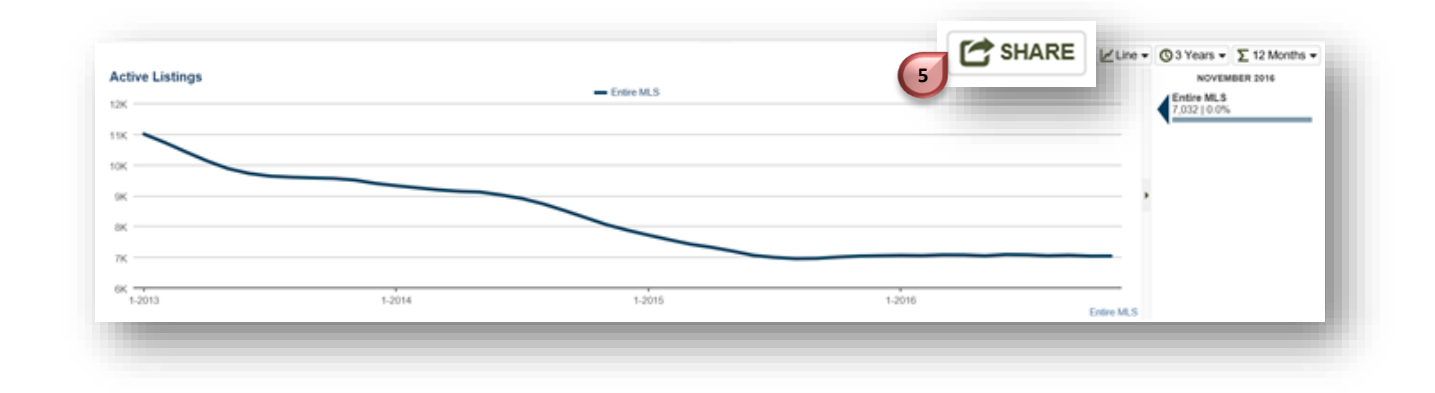

## To Print

Select "Static" data or "Live" data

- Static freezes results in time
- · Live continually updates results
- To print your results, select PDF
   then click "Share"

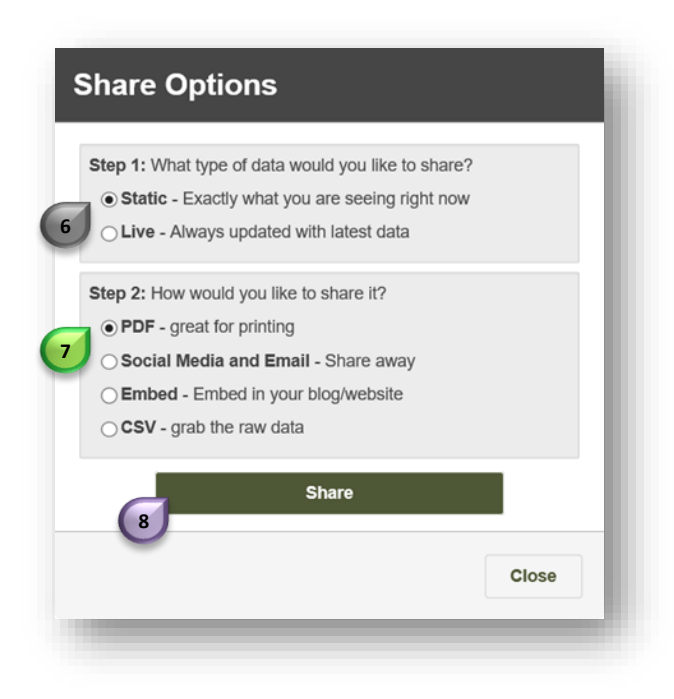

Note: Select "Close" to return to your results

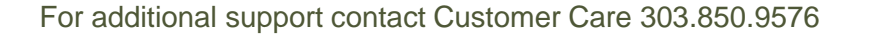

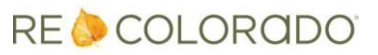

## <u>Share Statistics</u>

## To Share

- To share, select "Static" data or "Live" data
- Select how you would like to communicate the data 10 and click
   "Share" 11

| Share Options                                                                                                    |       |
|----------------------------------------------------------------------------------------------------|-------|
| Step 1: What type of data would you like to share?<br>Static - Exactly what you are seeing right now<br>Live - Always updated with latest data                              | ,     |
| Step 2: How would you like to share it?<br>PDF - great for printing<br>Social Media and Email - Share away<br>Embed - Embed in your blog/website<br>CSV - grab the raw data |       |
| Share                                                                                                    | Close |

 A URL will appear 12 for you to copy and paste to your desired social media

| •  | Your URL:                                                             |  |
|----|-----------------------------------------------------------------------|--|
| 12 | http://recolorado.stgstats.showingtime.com/inf<br>oserv/s-v1/Cmac-MtD |  |
|    | View in new window                                                    |  |

• To export data to a spreadsheet, click "CSV" 3 then "Share" 4

| Step 2: How would ye | ou like to share it? |  |
|----------------------|----------------------|--|
| O PDF - great for p  | inting               |  |
| ⊖ Social Media an    | d Email - Share away |  |
| O Embed - Embed      | in your blog/website |  |
| • CSV - grab the ra  | w data               |  |
|                      | Share                |  |
| 14                   |                      |  |

PDF saves your results as a static image
Social Media and Email provides a live link for you to share
Embed provides a HTML embed code to add to your website or blog
CSV allows you to export the raw data to Excel

For additional support contact Customer Care 303.850.9576

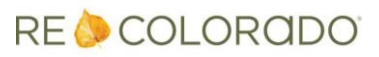